## Instellen Microsoft Edge t.b.v. Z-Online

Voor een correcte werking van Z-Online in de <u>browser</u> **Microsoft Edge** (standaard aanwezig vanaf Windows 10) dient de volgende instelling gedaan te worden:

## Pop-up blokkering aanpassen:

Selecteer '**Instellingen**' in het menu dat verschijnt na het klikken op het knopje met de drie puntjes:

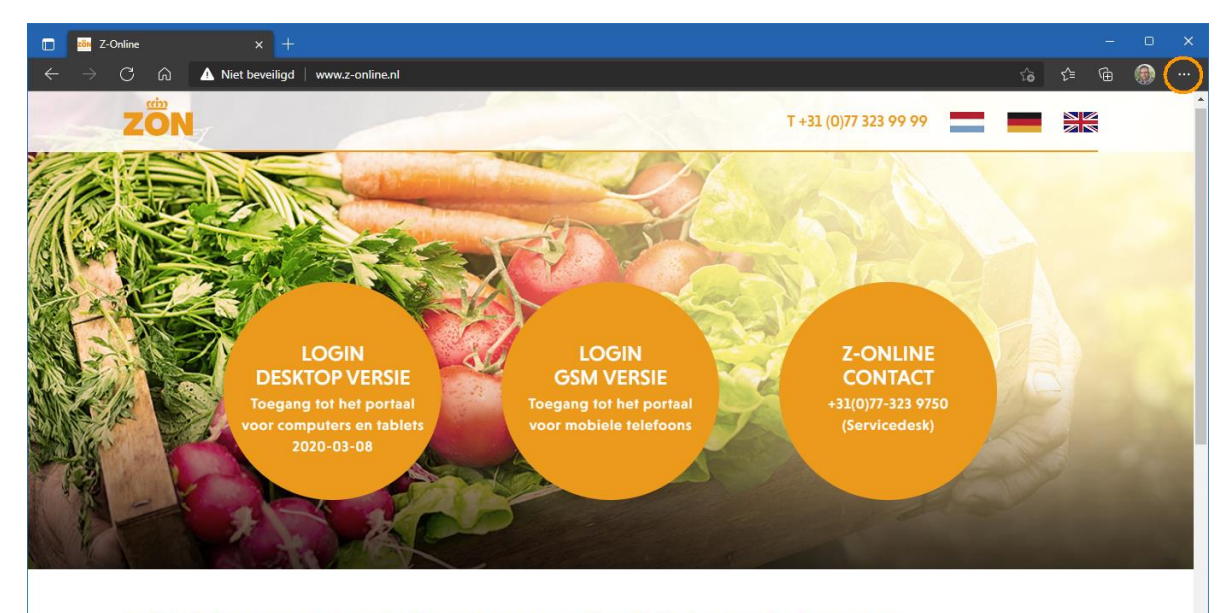

## WELKOM OP HET PORTAAL VAN ZON FRUIT & VEGETABLES

Deze website is alleen toegankelijk voor geautoriseerde gebruikers met een correcte gebruikersnaam en toegangscode. Constatering van ongeautoriseerde toegang of pogingen daartoe, zal leiden tot juridische stappen. De site werkt, om veiligheidsredenen, via https. Volg de onderstaande handleidingen op deze pagina als u problemen ondervindt. Selecteer vervolgens 'Cookies en site machtigingen' aan de linkerkant:

| 🔲 🛛 🔁 Z-Online 🗙 🕄 Instellingen                                                                                                    |                                                                                                |    |    |   | O |  |
|----------------------------------------------------------------------------------------------------|------------------------------------------------------------------------------------------------|----|----|---|---|--|
| $\leftarrow$ $ ightarrow$ $ m C$ $\ $ $\widehat{ m C}$ Edge $ $ edge://settings/co                                                   |                                                                                                | τœ | €≣ | æ | ۲ |  |
| Instellingen                                                                                                    | Alle sites<br>Machtigingen voor bezochte sites weergeven                                       |    |    |   |   |  |
| Q In instellingen zoeken                                                                                                    | Recente activiteit<br>De laatste wijzigingen die zijn aangebracht in de sitemachtigingen       |    |    |   |   |  |
| <ul> <li>Witerlijk</li> </ul>                                                                                                    |                                                                                                |    |    |   |   |  |
| <ul> <li>□ labbladen Start, Home en Nieuw</li> <li>☆ Delen, koniëren en plakken</li> <li>□ 歸 Cookies en site machtigingen</li> </ul> | Alle machtigingen<br>Machtigingen die worden toegepast op alle websites                        |    |    |   |   |  |
| G Standaardbrowser<br>↓ Downloads                                                                                                    | Locatie     Eerst vragen                                                                       |    |    |   |   |  |
| 뿅 Ouderlijk toezicht<br>卢카 Talen                                                                                                    | O Camera<br>Eerst wagen                                                                        |    |    |   |   |  |
| <ul> <li>Printers</li> <li>Systeem</li> </ul>                                                                                        | Microfoon     Eerst vragen                                                                     |    |    |   |   |  |
| <ul> <li>Instellingen opnieuw instellen</li> <li>Telefoon en andere apparaten</li> </ul>                                             | (-) Bewegings- of lichtsensoren<br>Toestaan dat sites uw bewegings- en lichtsensoren gebruiken |    |    |   |   |  |
| <ul> <li>Toegankelijkheid</li> <li>Over Microsoft Edge</li> </ul>                                                                    | Meldingen     Eerst vragen                                                                     |    |    |   |   |  |
|                                                                                                    | JavaScript<br>Toegestaan                                                                       |    |    |   |   |  |
|                                                                                                    | Afbeeldingen Alles wergeven                                                                    |    |    |   |   |  |
|                                                                                                    | Pop-ups en omleidingen     Geblokkeerd                                                         |    |    |   |   |  |

Klik vervolgens op '**Pop-ups en omleidingen**' aan de rechterkant. Het volgende scherm

verschijnt:

| 🔲 🗾 🔀 Z-Online 🛛 🗙 🐯 Ins                                                                 | tellingen x +                               |           |    | - | 0 | × |
|------------------------------------------------------------------------------------------|---------------------------------------------|-----------|----|---|---|---|
| $\leftarrow$ $ ightarrow$ $	extbf{C}$ $\widehat{	extbf{C}}$ $	extbf{Edge}$   edge://set  | ttings/content/popups                       | င်စ       | €≡ |   | ۲ |   |
| Instellingen                                                                             | ← Sitemachtigingen / Pop-ups en omleidingen |           |    |   |   |   |
| Profielen                                                                                | Blokkeren (aanbevolen)                      | -         |    |   |   |   |
| Privacy, zoeken en services ① Uiterlijk                                                  | Blokkeren                                   | Toevoegen |    |   |   |   |
| <ul> <li>Tabbladen Start, Home en Nieuw</li> <li>Delen, kopiëren en plakken</li> </ul>   |                                             |           |    |   |   |   |
| │                                                                                        | Toestaan                                    | Toevoegen |    |   |   |   |
| 业 Downloads<br>幋 Ouderlijk toezicht                                                      |                                             |           |    |   |   |   |
| لم Talen                                                                                 |                                             |           |    |   |   |   |
| Systeem                                                                                  |                                             |           |    |   |   |   |
| <ul> <li>Instellingen opnieuw instellen</li> <li>Telefoon en andere apparaten</li> </ul> |                                             |           |    |   |   |   |
| 🛣 Toegankelijkheid 🔃 🕡 Over Microsoft Edge                                               |                                             |           |    |   |   |   |
|                                                                                          |                                             |           |    |   |   |   |
|                                                                                          |                                             |           |    |   |   |   |
|                                                                                          |                                             |           |    |   |   |   |
|                                                                                          |                                             |           |    |   |   |   |

Druk op de knop 'Toevoegen' zodat onderstaand venster verschijnt:

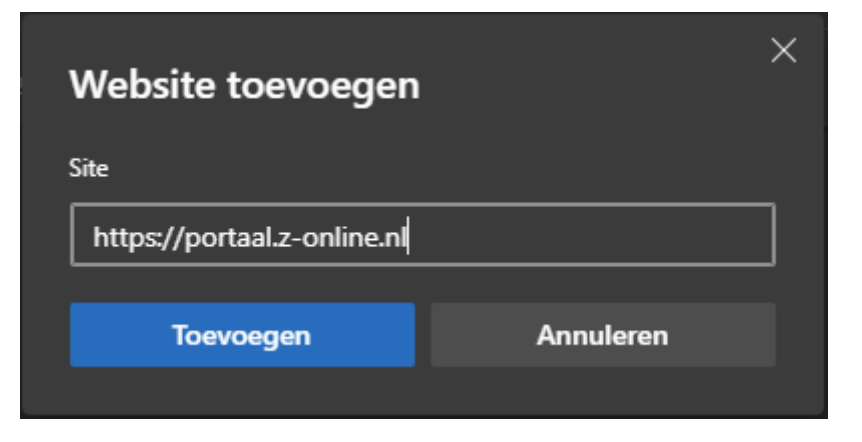

Voer hier in: <u>https://portaal.z-online.nl</u> en druk op de knop '**Toevoegen**'.

|             | Z-Online X 🕄 Inst                                            | lingen x +                                |             |     | -  | 0 | × |
|-------------|--------------------------------------------------------------|-------------------------------------------|-------------|-----|----|---|---|
|             | C 🞧 🍋 Edge   edge://set                                      | ings/content/popups                       |             | દ∕≡ | Ð, | ۲ |   |
| Ins         | tellingen                                                    | Sitemachtigingen / Pop-ups en omleidingen | egd $	imes$ |     |    |   |   |
| 8           | Profielen                                                    | Blokkeren (aanbevolen)                    |             |     |    |   |   |
| -<br>-<br>- | Uiterlijk                                                    | Blokkeren Too                             | evoegen     |     |    |   |   |
| e<br>B      | labbladen Start, Home en Nieuw<br>Delen, kopiëren en plakken |                                           |             |     |    |   |   |
|             | Cookies en site machtigingen<br>Standaardbrowser             | Toestaan Toe                              | evoegen     |     |    |   |   |
| %<br>₹      | Downloads<br>Ouderlijk toezicht                              | https://portaal.z-online.nl               |             |     |    |   |   |
| fa<br>©     | Talen<br>Printers                                            |                                           |             |     |    |   |   |
| ם<br>ט      | Systeem<br>Instellingen opnieuw instellen                    |                                           |             |     |    |   |   |
| ជ           | Telefoon en andere apparaten<br>Toegankelijkheid             |                                           |             |     |    |   |   |
| 0           | Over Microsoft Edge                                          |                                           |             |     |    |   |   |

Het tabblad instellingen kan nu gesloten worden.